After clicking the link, you should see this page. Under ÆDIT STAYO CLICK the ới NIGHTôbox and then CLICK the plus button to increase it to a ⁄2 NIGHTôstay and then CLICK the & DPDATEôbutton.

1.

| Edit stay<br>Embassy Suites by Hilton Charlotte Uptown<br>Hotel details >   1 Night   1 Room, 1 Guest   Special Rates   Update   Hotel<br>Hotel     .   November 2023     .   Use Points & Money   We're showing the best available price per room for 1 night, based on the number of guests.   Ar     .   Sun   Mon   Tue   Wed   Thu   Fri   Sat     .   I   1   2   3   4   Rate not available   Rate not available   Rate not available   Rate not available   Rate not available   Rate not available   Rate not available   Rate not available   Sat   9   10-11   11-12   \$189   \$189   \$189                                                                                                    | Fi                    | nd the Be                                                                                                    | est Price               |                         |                         |                         | Not                                                               | what you're looking for? Gc                                       |  |  |  |  |
|----------------------------------------------------------------------------------------------------|-----------------------|----------------------------------------------------------------------------------------------------|-------------------------|-------------------------|-------------------------|-------------------------|-------------------------------------------------------------------|-------------------------------------------------------------------|--|--|--|--|
| Sun   Mon   Tue   Wed   Thu   Fri   Sat     Image: Sun service service serv                                                                                                    | Edit<br>Emba<br>Hotel | <b>stay</b><br>assy Suites by Hilton Cl<br>details >                                                                     | harlotte Uptown         | 1 Night                 | 1 Room, 1 Gu            | est Spec                | ial Rates 0                                                       | pdate <u>Hotels Near</u>                                          |  |  |  |  |
| SunMonTueWedThuFriSatImage: Sun and the state of the state of the state o                                                                                         | Us                    | Points & Money   We're showing the best available price per room for 1 night, based on the number of guests.   Avg/night |                         |                         |                         |                         |                                                                   |                                                                   |  |  |  |  |
| 5 6 7 8 9 10 - 11 11 - 12   \$189 \$189                                                                                                    |                       | Sun                                                                                                    | Mon                     | Tue                     | Wed                     | Thu                     | Fri                                                               | Sat                                                               |  |  |  |  |
| 5 6 7 8 9 <b>10-11 11-12</b>                                                                                                    |                       |                                                                                                    |                         |                         | 1<br>Rate not available | 2<br>Rate not available | 3<br>Rate not available                                           | 4<br>Rate not available                                           |  |  |  |  |
| kase not available kase not available Rate not available Rate not available Rate not available avg/night for 1 night avg/night for 1 night Sigma Phi Epsilon 50 Sigma Phi Epsilon 50 Sigma Phi Epsilon |                       | 5<br>Rate not available                                                                                                  | 6<br>Rate not available | 7<br>Rate not available | 8<br>Rate not available | 9<br>Rate not available | 10 - 11<br>\$189<br>avg/night for 1 night<br>Sigma Phi Epsilon 50 | 11 - 12<br>\$189<br>avg/night for 1 night<br>Sigma Phi Epsilon 50 |  |  |  |  |

The calendar will then change giving you only one option to select. Click the Nov 10-12 LINK in the calendar.

| Find the Be                                                     | st Price                   |                          |                                   |                                   | Not                                                     | what you're looking for? Go       |
|-----------------------------------------------------------------|----------------------------|--------------------------|-----------------------------------|-----------------------------------|---------------------------------------------------------|-----------------------------------|
| <b>dit stay</b><br>mbassy Suites by Hilton Ch<br>otel details > | narlotte Uptown            | 2 Nights                 | 1 Room, 1 Gu                      | est Spec                          | ial Rates 0                                             | pdate <u>Hotels Near</u> t        |
| Use Points & Money V                                            | Ve're showing the best ava | No <sup>3</sup>          | vember 2                          | D23<br>the number of guests.      |                                                         | Avg/night                         |
| Sun                                                             | Mon                        | Tue                      | Wed                               | Thu                               | Fri                                                     | Sat Screenshot                    |
|                                                                 |                            |                          | 1 - 3<br>2 night stay unavailable | 2 - 4<br>2 night stay unavailable | 3 - 5<br>2 night stay unavailable                       | 4 - b<br>2 night stay unavailable |
| 5 <b>- 7</b>                                                    | 6 - 8                      | 7 - 9                    | 8 - 10                            | 9 - 11                            | <b>10</b> - 12                                          | 11 - <b>1</b> 3                   |
| 2 night stay unavailable                                        | 2 night stay unavailable   | 2 night stay unavailable | 2 night stay unavailable          | 2 night stay unavailable          | \$189<br>avg/night for 2 nights<br>Sigma Phi Epsilon 50 | 2 night stay unavailable          |